【我的參數】

**500 萬圖**元

- 感光晶片 **OV5647**
- 靜態圖片解析度為 2592 × 1944
- 支持 1080p30, 720p60 以及 640×480p60/90 視頻錄影
- 尺寸:25mm × 24mm × 9mm

## 產品資料

資料包括:

• 用戶手冊

下載路徑: www.waveshare.net/wiki/RPi\_Camera

# 配置清單

- 1. RPi Camera × 1
- 2. **15PIN FFC × 1**

連接方式:連接器的位置:90度垂直連接器,HDMI口旁邊那個。連接時觸點一側朝向 HDMI 接口

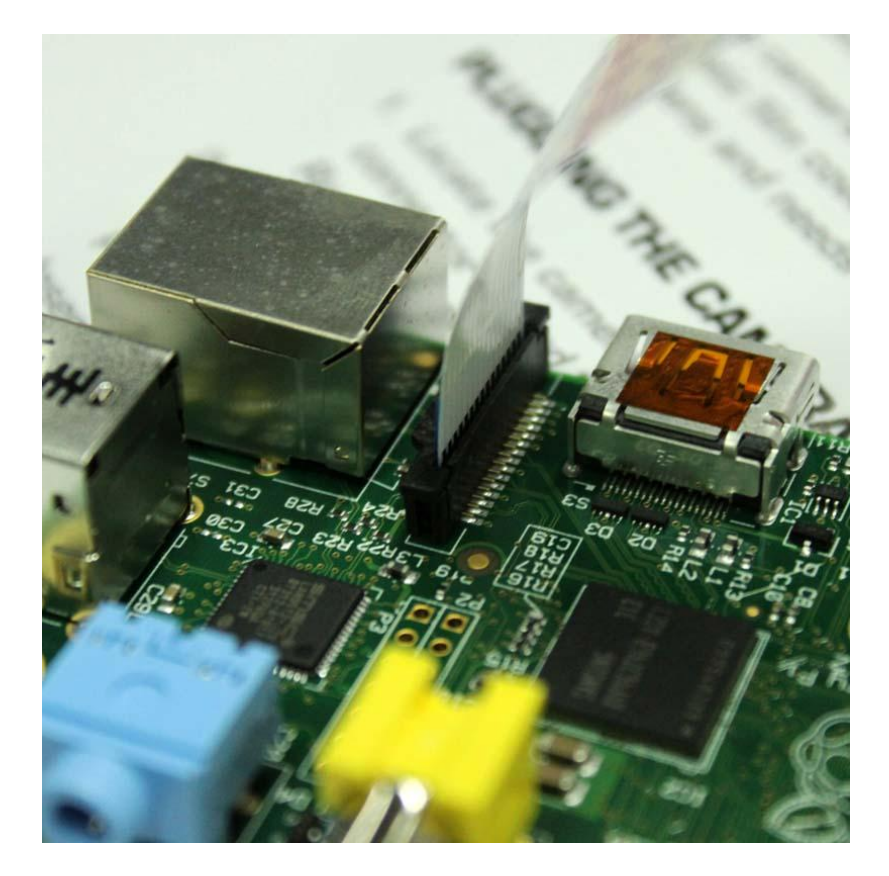

勝 特 力 材 料 886-3-5753170 胜特力电子(上海) 86-21-34970699 胜特力电子(深圳) 86-755-83298787 Http://www.100y.com.tw

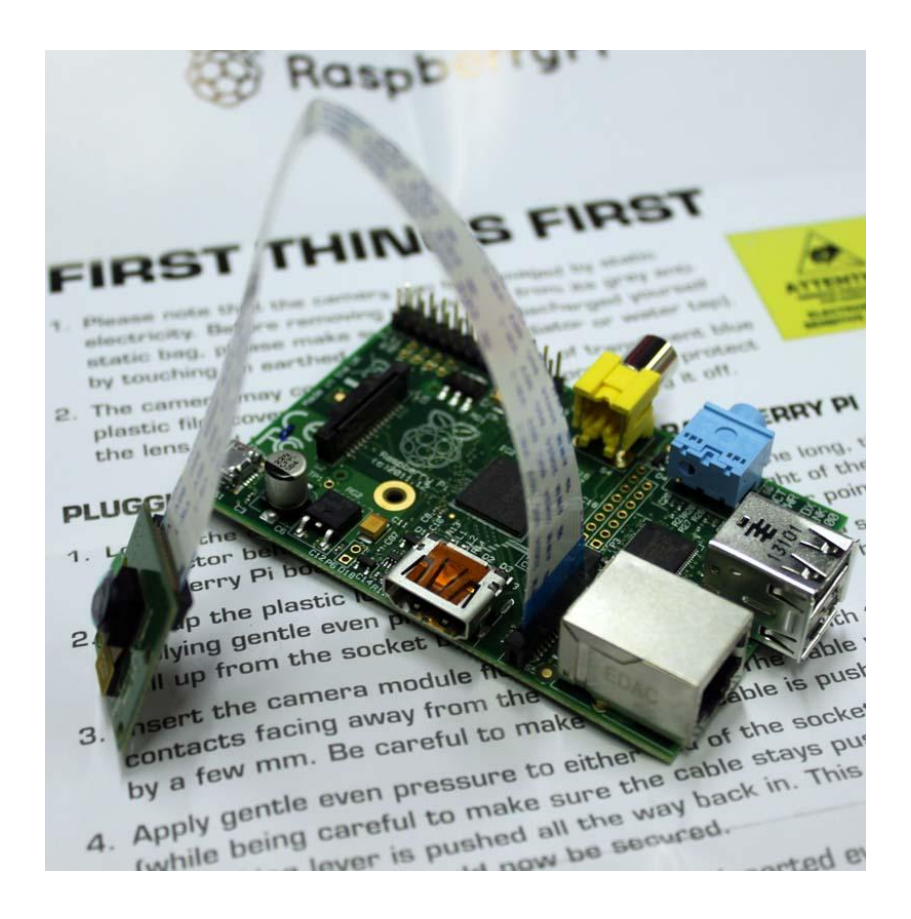

## 軟體使用:

1. RPi 固件和 raspi-config 已經為了攝像頭更新, 請執行一次 apt-get update; apt-get upgrade;

- 2. raspi-config 中選擇 camera, 啓動 RPi 固件中的攝像頭驅動,然後重啓
- 3. 使用命令列程式 raspivid 和 raspistill 操作攝像頭,捕捉視頻片段或圖像
- 4. 捕捉到的視頻片段需要用 mplayer 播放

### 如何將攝像頭的資料通過網路直播播發出去:

通過 nc 命令 (ncat - Concatenate and redirect sockets) 將攝像頭的輸入資料,直接重定向到網路埠實現輸出

## 以下是详细说明

#### How to enable camera support in Raspbian

Boot up the Pi and log in. The default username is pi, and the default password is raspberry. (Note: if you have changed these from the default then you will need to supply your own user/password details).

Run the following commands in a terminal to upgrade the Raspberry Pi firmware to the latest version:

#### sudo apt-get update

pi@raspberrypi ~ \$ sudo apt-get update Get:1 http://archive.raspberrypi.org wheezy Release.gpg [490 B] Get:2 http://mirrordirector.raspbian.org wheezy Release.gpg [490 B] Get:3 http://mirrordirector.raspbian.org wheezy Release [14.4 kB] Get:4 http://archive.raspberrypi.org wheezy/Release [7,200 B] Get:5 http://archive.raspberrypi.org wheezy/main armhf Packages [6,478 B] Get:6 http://mirrordirector.raspbian.org wheezy/main armhf Packages [7,412 kB] Ign http://archive.raspberrypi.org wheezy/main Translation-en 56% [6 Packages 4,113 kB/7,412 kB 55%]

#### **Click to enlarge**

#### sudo apt-get upgrade

pi@raspberrypi ~ \$ sudo apt-get upgrade Beading package lists... Done Building dependency tree Reading state information... Done The following packages will be upgraded: libraspberrypi-bin libraspberrypi-deu libraspberrypi-doc libraspberrypi0 raspberrypi-bootloader raspi-config 6 upgraded. 0 newly installed. 0 to renove and 0 not upgraded. Need to get 60.4 MB of archives. After this operation, 5,120 B of additional disk space will be used. Do you want to continue [Y/n]?

**Click to enlarge** 

Access the configuration settings for the Pi by running the following command:

sudo raspi-config

Navigate to "camera" and select "enable".

| expand_rootfs<br>overscan<br>configure_keyboard<br>change_locale<br>change_locale<br>change_tinezone<br>change_tinezone<br>change_hostname<br>memory_split<br>overclock<br>ssh<br>boot_behaviour<br><u>Gamera</u> | Expand root partition<br>Change overscan<br>1 Set keyboard layout<br>Change password for '1<br>Set locale<br>Set tostname<br>Change memory split<br>Configure overclocking<br>Enable or disable ssh<br>Start desktop on boot?<br>Enable/Disable cammero | s tuoi<br>to fill SD card<br>pi'user<br>server<br>a addon support |  |
|----------------------------------------------------------------------------------------------------|----------------------------------------------------------------------------------------------------|-------------------------------------------------------------------|--|
| <se< td=""><td>elect&gt;</td><td><finish></finish></td><td></td></se<>                                                                                                    | elect>                                                                                                    | <finish></finish>                                                 |  |

## Click to enlarge

| Enable support for Raspberry Pi camera? |  |
|-----------------------------------------|--|
| (Disable) (Enable)                      |  |
|                                         |  |

Click to enlarge

Select "Finish" and reboot.

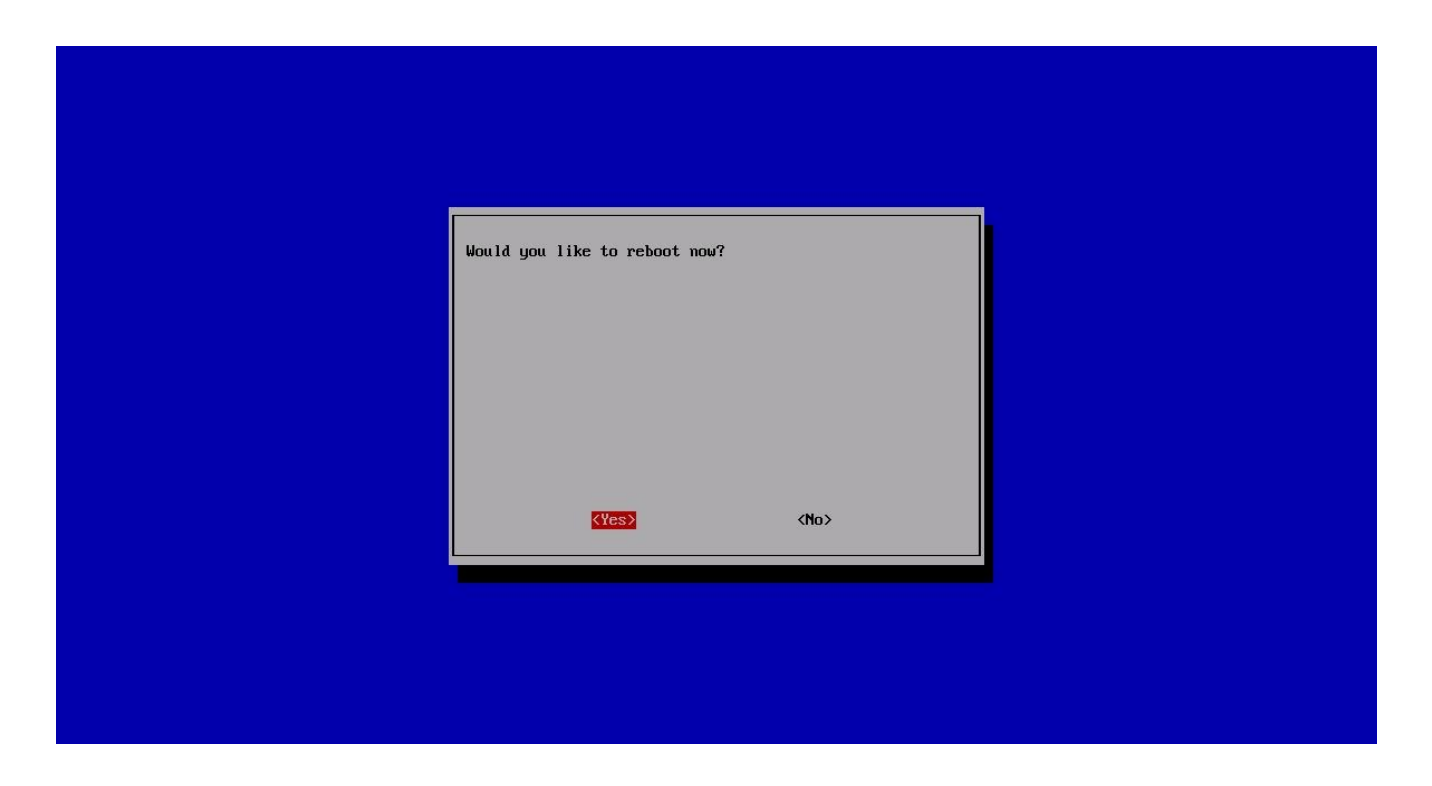

#### **Click to enlarge**

How to use the Raspberry Pi camera software

raspivid is a command line application that allows you to capture video with the camera module, while the applicationraspistill allows you to capture images.

-o or -output specifies the output filename and -t or -timeout specifies the amount of time that the preview will be displayed in milliseconds. Note that this set to 5s by default and that raspistill will capture the final frame of the preview period.

-d or -demo runs the demo mode that will cycle through the various image effects that are available.

**Example commands** 

Capture an image in jpeg format:

raspistill -o image.jpg

Capture a 5s video in h264 format:

raspivid -o video.h264

Capture a 10s video:

raspivid -o video.h264 -t 10000

Capture a 10s video in demo mode:

#### raspivid -o video.h264 -t 10000 -d

To see a list of possible options for running raspivid or raspistill, you can run:

raspivid | less

raspistill | less

Use the arrow keys to scroll and type q to exit.

Extended documentation is available.

Note that we recommend that you change SSH password if you are using a camera, in order to prevent unwanted access.

How to stream video from the Raspberry Pi camera over a network

To view the feed on Linux

Install the dependencies by running the following in a terminal:

sudo apt-get install mplayer netcat

Find your IP address by running ifconfig. (Your IP address will be listed in the console output and will probably be of the form 192.168.1.XXX).

Run the following command in a terminal to view the feed using MPlayer:

nc -l -p 5001 | mplayer -fps 31 -cache 1024 -

To view the feed on Windows

Install and run Linux instead.

Find your IP address by running ipconfig. (Your IP address will be listed in the console output and will probably be of the form 192.168.1.XXX).

**Download MPlayer.** 

**Download Netcat.** 

Note that your browser may complain that these files are malicious, as they are unsigned executables.

Press the Windows key and the 'r' key simultaneously to bring up the "Run" dialog. Enter cmd.exe into the dialog and press enter/return to open a DOS prompt.

Enter the following command at the prompt to view the feed using MPlayer:

[Path to nc.exe]\nc.exe -L -p 5001 | [Path to mplayer.exe]\mplayer.exe -fps 31 -cache 1024 -

To view the feed on OS X

**Download MPlayer.** 

Alternatively, you can download mplayer using Brew, which we recommend.

Find your IP address by running ifconfig. (Your IP address will be listed in the console output and will probably be of the form 192.168.1.XXX).

Run the following command in Terminal to view the feed using MPlayer:

nc -l -p 5001 | mplayer -fps 31 -cache 1024 -

To view the feed on a Raspberry Pi:

Find your IP address by running ifconfig. (Your IP address will be listed in the console output and will probably be of the form 192.168.1.XXX).

Run the following commands in a terminal on the receiving Pi:

mkfifo buffer

nc -p 5001 -l > buffer | /opt/vc/src/hello\_pi/hello\_video/hello\_video.bin buffer

To transmit the feed from the Pi with camera module attached

After setting up the "receiving" machine as per the instructions above, run the following commands in a terminal on the "transmitting" Pi:

raspivid -t 999999 -o - | nc [insert the IP address of the client] 5001

You can then use the commands listed in the "How to use the Raspberry Pi camera software" section above to change the capture time or to add a video effect.